### SoftBank 730SC

# <sup>らくらくスタートブック</sup> すぐに ケータイを 使いたい方

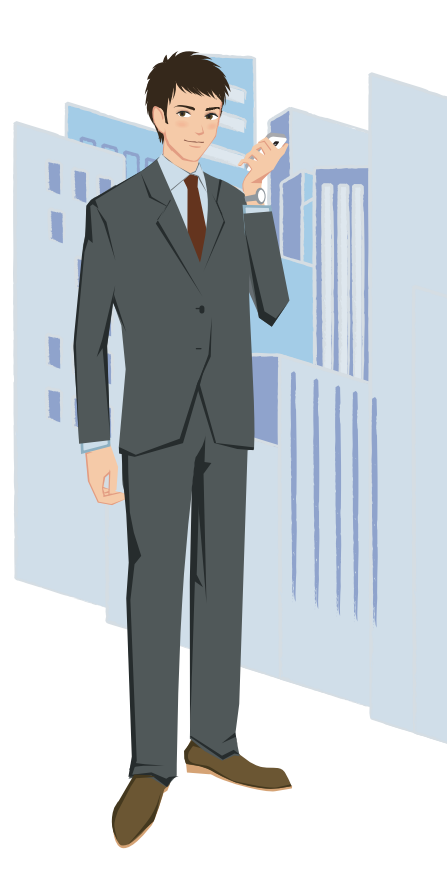

### ご使用上のご注意

- 730SCは、乳幼児の手の届かないところに保管してください。
  - ―――けがなどの原因となることがあります。
- 🚺 ガソリンスタンドなど、引火、爆発のおそれがある場所では、使用しないでください。
  - ガスに引火するおそれがあります。引火ガスが発生する場所では必ず事前に電源を切り、 充電もしないでください。
- ① 音量の設定には十分に気をつけてください。
  - ――思わぬ大音量が出て、耳を痛める原因となることがあります。
- キャッシュカード、テレホンカードなどの磁気を利用したカード類を730SCや充電器に近づけないでください。 ――カードに記録されているデータが消えることがあります。
- 本書の内容の一部でも無断転載することは禁止されております。
- 本書で掲載している画面やイラストはイメージです。実際の製品とは異なる場合があります。
- 本書の内容は将来、予告なしに変更することがあります。
- ●S!メール、デコレメール、デルモジ、フィーリングメールはソフトバンクモバイル株式会社の登録 商標または商標です。
- SOFTBANKおよびソフトバンクの名称、ロゴは日本国およびその他の国におけるソフトバンク 株式会社の登録商標または商標です。
- 「Yahoo!」および「Yahoo!」「Y!」のロゴマークは、米国Yahoo! Inc.の登録商標または商標です。
- 「着うた<sup>®</sup>」は株式会社ソニー・ミュージックエンタテインメントの登録商標です。
- 本書に記載されている商品・サービス名は、各社の商標または登録商標です。

# 取り扱い上のご注意

- ●730SCは5~40℃の範囲でご使用ください。極端な高温や低温環境、直射日光の当たる場所 でのご使用、保管は避けてください。
- ●汗をかいた手で触ったり、汗をかいた衣服のポケットに入れないでください。手や身体の汗が 730SCの内部に浸透し、故障の原因になる場合があります。
- ●730SCをズボンやスカートの前、または後ろのポケットに入れたまま、しゃがみこんだり座席 や椅子などに座らないでください。特に、厚い生地の衣服のときはご注意ください。
- ●730SCを落下させたり衝撃を与えたりしないでください。
- ●730SCを荷物の詰まった鞄などに入れるときは、重たいものの下にならないようにご注意ください。

### Contents

SoftBank 730SC らくらくスタートブック 操作方法編

| !        | ご使用上のご注意/取り扱い上のご注意 | a2  |
|----------|--------------------|-----|
|          | Contents           | a3  |
| ×        | ボタン操作の基本を覚えよう      | a4  |
|          | メールを送信する           | a6  |
|          | メールを受信する           | a8  |
| <b>.</b> | 電話をかける/受ける         | a10 |
| <b>C</b> | 電話帳に登録する           | a12 |
| 0        | 静止画/動画を撮影する        | a14 |
|          | お問い合わせ先一覧          | a16 |

なすための基本中 の基本、ボタン操 作。730SCを使い こなすためにも、ま ずはボタン操作を 覚えよう。

ケータイを使いこ

ボタン操作を理 解して、730SC を使いこなそう!

2 7

| ボタン             | 呼び出される画面         |
|-----------------|------------------|
|                 | メールメニュー          |
| □(1秒以上)         | メールの作成画面         |
| 0               | カメラの起動           |
| ▶(1秒以上)         | カメラメニュー          |
| <b>F</b>        | スイッチバー           |
| Ъ               | カレンダー            |
| <b>P</b>        | 電話帳の検索画面         |
| <b>只</b> (1秒以上) | 電話帳の登録画面         |
| •               | 着信履歴             |
|                 | 発信履歴             |
| CLEAR<br>/Att   | 録音メッセージの再生画面     |
| [994](1秒以上)     | 簡易留守録の設定/解除      |
| (1秒以上)          | マナーモードの設定/解除     |
| ★≌(1秒以上)        | モード設定画面          |
| 27<br>27        | メディアプレイヤーの音楽再生画面 |

待ち受け中にショートカットキーで

呼び出せる機能一覧

#### ボタン名称と基本的な機能を覚えましょう

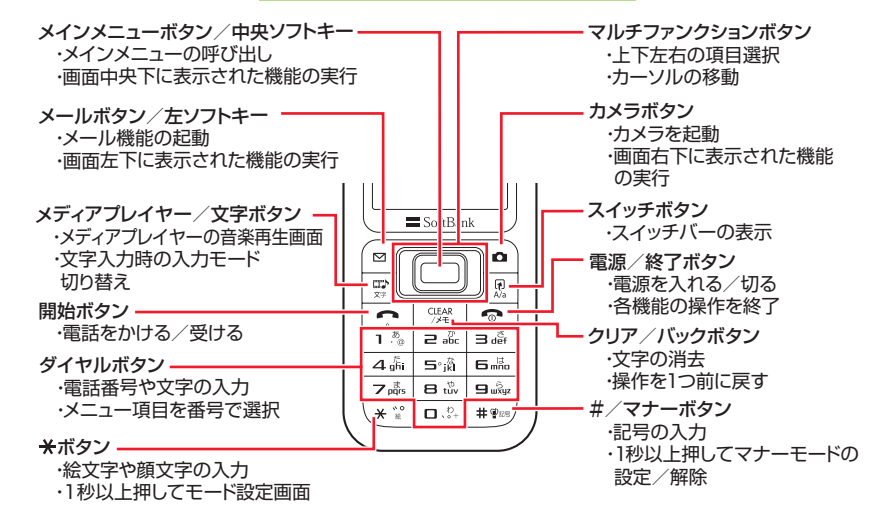

#### **ショートカット操作を利用しよう** カメラやメディアプレイヤーなどの機能で は各ボタンにショートカット機能が割り当 てられています。これらのボタンを押すと、 操作や設定がカンタンにできます。 ◆ミュージックプレイヤー再生時のショー トカット操作例 ■ :再生/一時停止 ■ / ■ :次の曲へ/前の曲へ ■ / ■ :音量アップ/ダウン

: 再生パターン設定

1.5

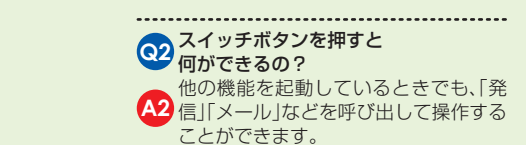

できます。

Q1 カメラを素早く起動する方法は?

●を押すと、カメラを起動することが

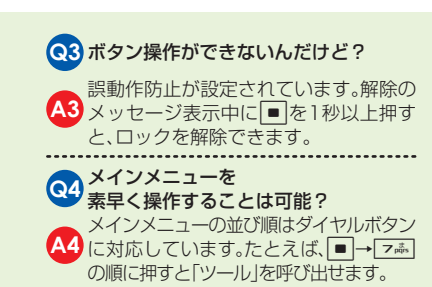

a4

| > メールを送信する | 730SCはS!メールと<br>SMS、2種類のメール<br>に対応。<br>ときには言葉で。<br>ときにはフィーリン<br>グメールやムービー<br>添付で。<br>730SCのメールで、<br>大事な瞬間を相手に<br>伝えましょう。<br>まずは基本と<br>なるS!メール<br>送信を覚えよ<br>う。 | 電話帳から宛<br>先を選択して<br>S!メールを送る<br>電話帳から宛<br>先を選択して<br>SMSを送る                                                                                                    |                                                                                        | メーレ作成 [0KB]         第二         第二         第二         第二         第二         1.雪話機検索         2.番号入力         3.ボージスカ         3.ボージスカ         3.ボージスク         3.ボージスク         3.ボージスク         3.ボージスク         3.ボージスク         3.ボージスク         3.ボージスク         3.ボージスク         3.ボージスク         3.ボージスク         3.ボージスク         3.ボージスク     < | <ul> <li>鈴木香織</li> <li>「(a) (2) (3)</li> <li>(3) (3)</li> <li>(3) (3)</li> <li>(3) (3)</li> <li>(3) (3)</li> <li>(3) (3)</li> <li>(3) (3)</li> <li>(3) (4)</li> <li>(4) (4)</li> <li>(4) (4)</li> <li>(4) (4)</li> <li>(4) (4)</li> <li>(5) (4)</li> <li>(5) (4)</li> <li>(5) (4)</li> <li>(5) (4)</li> <li>(5) (4)</li> <li>(5) (4)</li> <li>(5) (4)</li> <li>(5) (4)</li> <li>(5) (4)</li> <li>(5) (4)</li> <li>(5) (4)</li> <li>(6)</li> <li>(7)</li> <li>(7)</li></ul> |                                                                                                    | <ul> <li>水-bff成[1kB]</li> <li>鈴木醤縄[kaori@**-]</li> <li>ごんにちは</li> <li>添け</li> <li>済焼電です。ご弟沙決し</li> <li>京焼電です。ご弟沙決し</li> <li>京焼電です。ご弟沙決し</li> <li>マここめんす。元</li> <li>気にしてた?今度久しぶ</li> <li>(達信中…</li> </ul> |
|------------|----------------------------------------------------------------------------------------------------|----------------------------------------------------------------------------------------------------|----------------------------------------------------------------------------------------|----------------------------------------------------------------------------------------------------|----------------------------------------------------------------------------------------------------|----------------------------------------------------------------------------------------------------|----------------------------------------------------------------------------------------------------|
|            |                                                                                                    |                                                                                                    | 作成」                                                                                    | 話帳検索」→相手<br>の電話番号を選択                                                                                                    | (⊠(送信)                                                                                                    | イルの選択操作→<br>ファイルを添付                                                                                                    |                                                                                                    |
| 6          |                                                                                                    | <ul> <li>※しく使えるメール機制</li> <li>◆デコレメール</li> <li>動く画像を挿入した。</li> <li>を変えたりして、表現。</li> <li>◆フィーリングメール</li> <li>件名の先頭にフィーリを挿入することで、相伝えられます。</li> <li>◆デルモジ表示</li> <li>本文内の特定の絵文字やて、3Dアニメがメッセー</li> </ul> | のご紹介<br>り文字の色やサイズ<br>力豊かなメールを送<br>リングメール用絵文字<br>手に自分の気持ちを<br>や顔文字、単語に反応し<br>ージ中に登場します。 | <ul> <li>マフトバンク以外<br/>デコレメールはど</li> <li>同等サービスにあ<br/>やパソコンとも送</li> <li>SMSで書いてたに</li> <li>超えたら?</li> <li>SMS作成中に705</li> <li>ルに変更するかどう<br/>表示されます。「はい</li> </ul>                                                                                                    | のケータイに送ると、<br>うなるの?<br>対応した他社ケータイ<br>受信が可能です。<br>ケど、文章が70文字を<br>な字を超えると、S!メー<br>うかの確認メッセージが<br>い」を選択してください。                                                                                                    | (3)       相手のケータイ<br>い状態だと、メー         メールを送った相       (3)         信できなかった場       に届くまで一定時         (3)       (5)         (4)       (5)         (4)       (5)         (5)       (5)         (4)       (5)         (5)       (5)         (5)       (5)         (5)       (5)         (5)       (5)         (5)       (5)         (5)       (5)         (5)       (5)         (5)       (5)         (5)       (5)         (3)       (5)         (3)       (5)         (3)       (5)         (3)       (5)         (3)       (5)         (3)       (3)         (3)       (3)         (3)       (3)         (4)       (5)         (5)       (5)         (5)       (5)         (5)       (5)         (5)       (5)         (5)       (5)         (5)       (5)         (5)       (5)         (5)       (5)         (5)       (5) | <b>がメールを受信できな<br/>ルはどうなるの?</b><br>手が圏外にいるなどで受<br>合、「リトライ機能」で相手<br>間繰り返し送信します。<br><b>を変えたいんだけど?</b><br>スの変更に関して詳し<br>ンクプリペイドサービ<br>ゴイド」をご覧ください。                                                           |

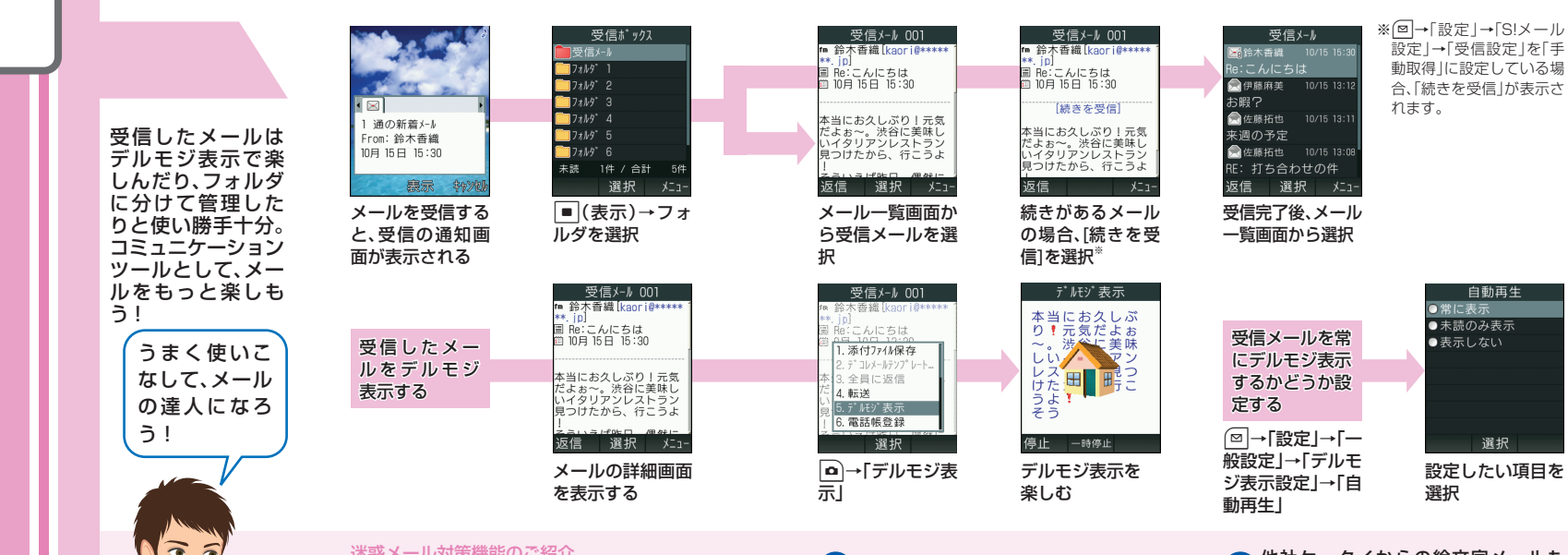

### 迷惑メール対策機能のご紹介

受信許可・拒否設定、未承諾広告メール拒否 設定など、さまざまな設定で迷惑メール対策 ができます。

#### ◆パソコンから設定します

ソフトバンクホームページ→「My SoftBank | →「メール各種設定(オリジナルメール設定)」 から設定できます。

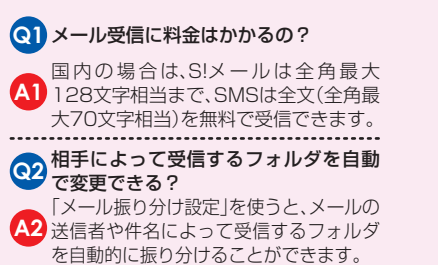

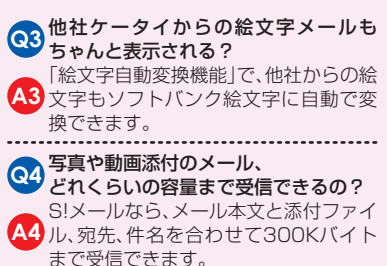

a8

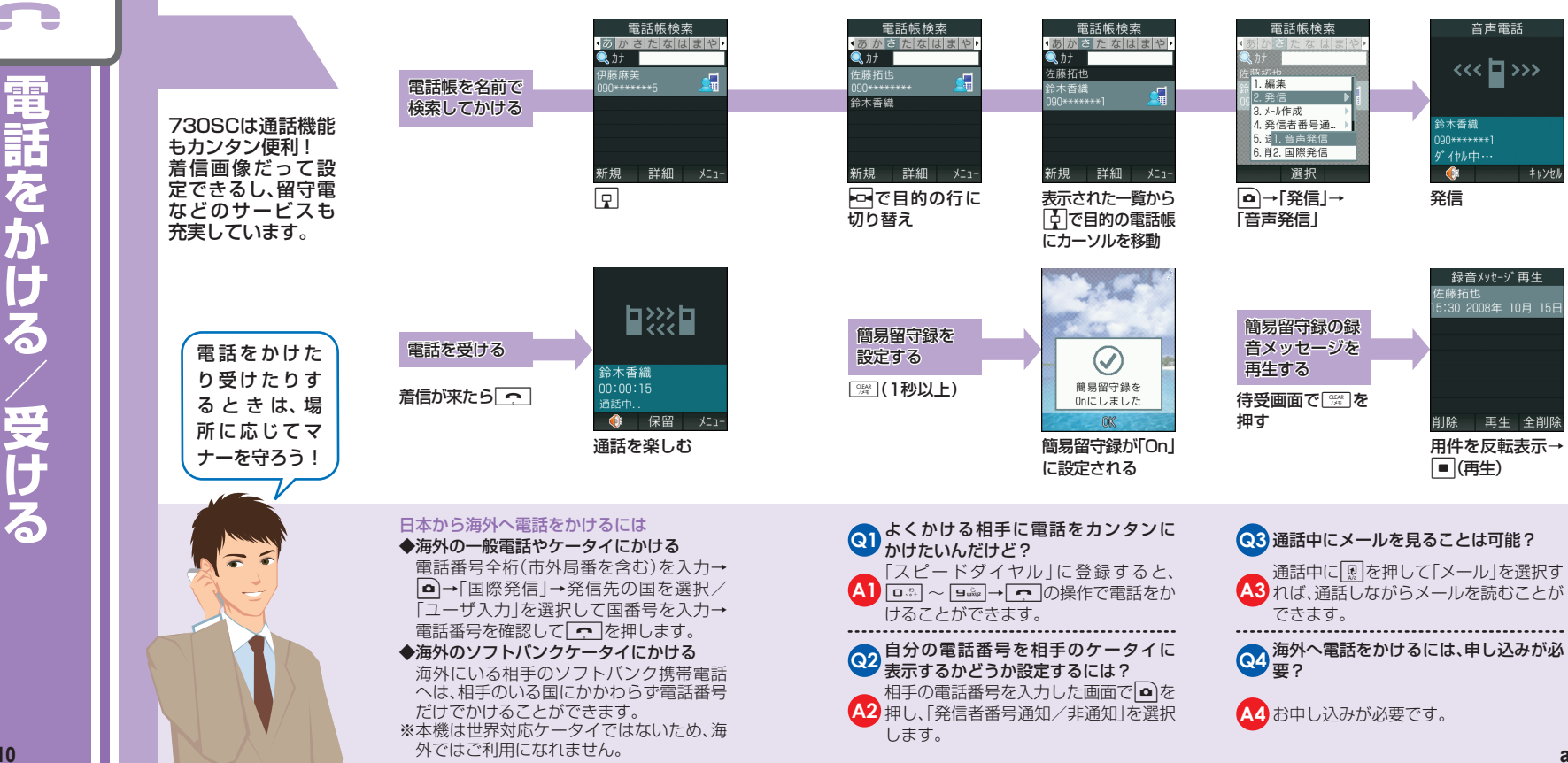

| 友人やビジネスパートナーの情報は<br>730SCの電話帳に<br>登録。最大1,000件<br>まで登録できるの<br>で、連絡先を一元管<br>理できます。<br>730SCさえあ<br>れば、連絡に困<br>ることはもう<br>ない! | <ul> <li>第30SC本体の</li> <li>第30SC本体の</li> <li>第4548</li> <li>第4548</li> <li>第4548</li> <li>第5かじめ、●→</li> <li>「電話帳」→「設定」</li> <li>→「保存先設定」から「本体」を選択しておきます。</li> <li>USIMカードの</li> <li>電話帳に</li> <li>登録するには</li> <li>あらかじめ、●→</li> <li>「電話帳」→「設定」</li> <li>→「保存先設定」から「</li> <li>第5かじめ、●→</li> <li>「電話帳」→「設定」</li> <li>→「保存先設定」から「して設定」</li> <li>→「保存先設定」から「USIM」を選択</li> </ul> | <ul> <li>集</li> <li>第40</li> <li>28</li> <li>9</li> <li>9&lt;</li></ul> | 新規登録         ○○株式会社         車<任         □ △□県△△市         ○△用△→市         ○△用△→市         ○○→会社名や住         万などを入力         ○回○+≪≪●□         ○回○+≪≪●□         ○回○+≪≪●□         ○回○+≪≪●□         ○回○+≪≪●□         ○回○+≪≪●□         ○回○+≪≪●□         ○□         ○□         ○□         ○○         ○○         ○○         ○○ | 電話帳編集<br>・● ● ●<br>・ ● ●<br>・ ● ●<br>・ ● ●<br>・ ●         ・ ●         ・ ● | 鈴木香織<br>● (● 金夏 季)<br>B (ス1: htt)<br>B (32: htt)<br>G 090+*****1<br>M kaor (0+******, jp<br>編集 発信 メニュー<br>本体電話帳画面<br>00+******1<br>9 00+*****1<br>9 00+*****1<br>9 00+*****1<br>9 00+*****1<br>9 00+*****1<br>9 00+*****1<br>9 00+*****1<br>9 00+*****1<br>9 00+*****1<br>9 00+*****1<br>9 00+******1<br>9 00+******1<br>9 00+******1<br>9 00*******1<br>9 12 00<br>12 00<br>12 00 |
|----------------------------------------------------------------------------------------------------|----------------------------------------------------------------------------------------------------|----------------------------------------------------------------------------------------------------|----------------------------------------------------------------------------------------------------|---------------------------------------------------------------------------|----------------------------------------------------------------------------------------------------|
|                                                                                                    | しておきます。<br>本体とUSIMカードそれぞれに登録で<br>◆本体電話帳の特長                                                                                                    | きます 1件の電話帳に<br>ミメールアドレ                                                                                                    | こ複数の電話番号や<br>ノスを登録できる?                                                                                                    | ④ 電話帳ってデータを 何ができるの?                                                       | r登録する以外に                                                                                                    |

A1

Q2

あるんだけど…

電詰畨号やEメールアドレスのほか、着信 画像や着信音、住所や趣味なども登録でき るので、いろいろなデータ管理ができま す。まさに[プロフィールブック]そのもの です。

### ◆USIMカード 電話帳の 特長

登録できる項目は少ないものの、USIM カードそのものに登録されるので、ケータ イを替えてもすぐに電話帳を利用するこ とができます。

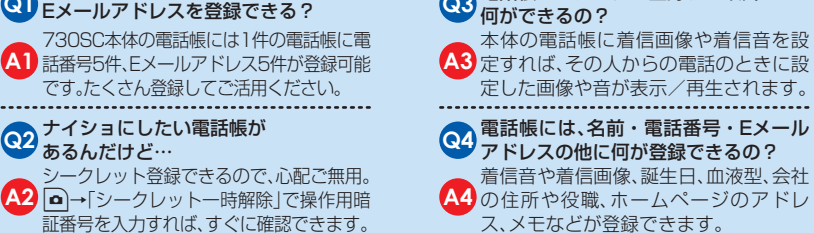

静止 動 画を撮影する

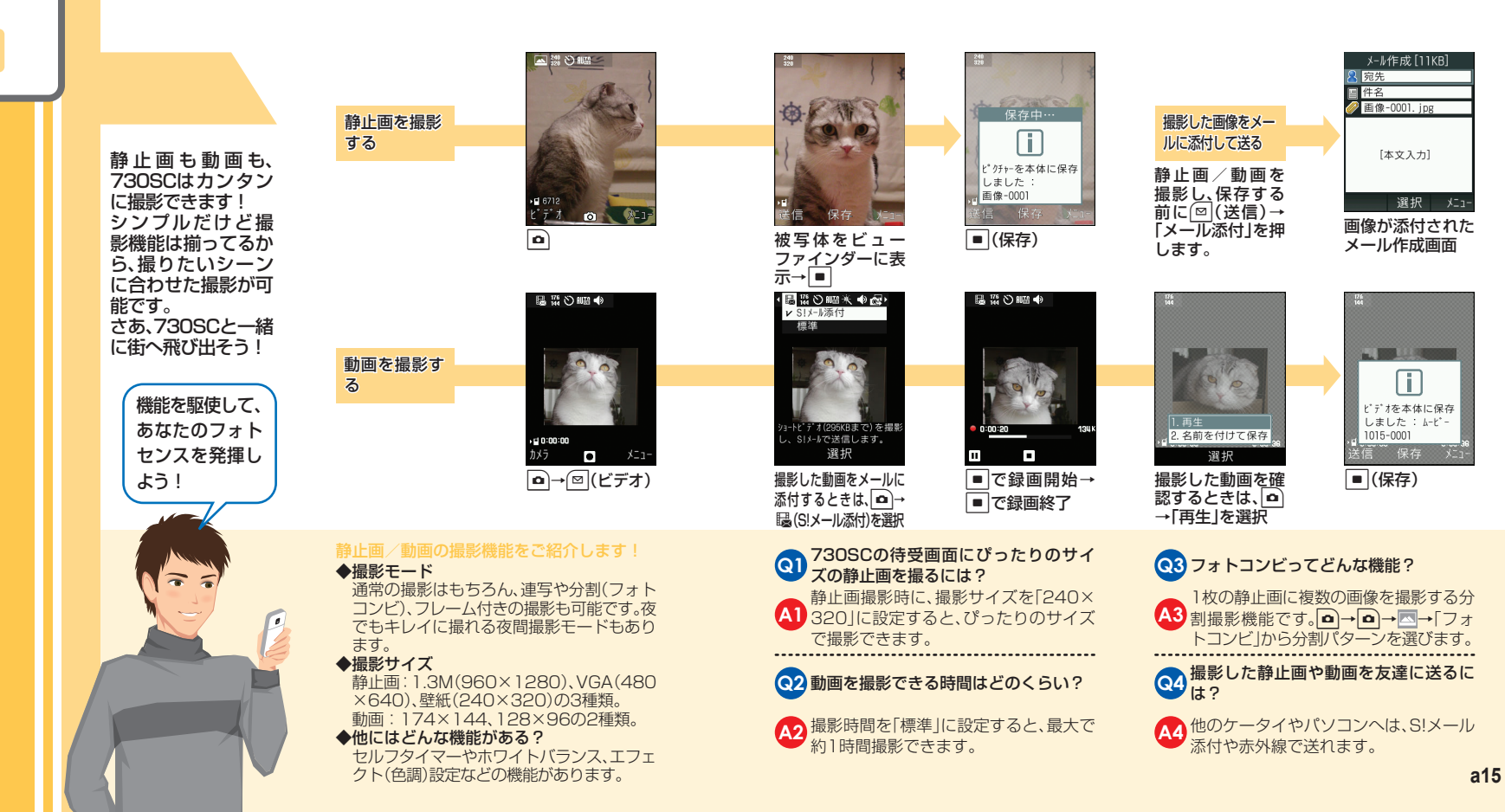

a14

### お問い合わせ先一覧

お困りのときや、ご不明な点などがございましたら、お気軽に下記お問い合わせ先までご 連絡ください。番号はお間違いのないようにおかけください。

### ソフトバンクお客様センター

総合案内

ソフトバンク携帯電話から157(無料) 紛失・故障受付 ソフトバンク携帯電話から 113 (無料)

### ソフトバンク<u>国際コールセンター</u>

海外からのお問い合わせおよび盗難・紛失のご連絡 +81-3-5351-3491(有料)

#### 一般電話からおかけの場合

| ご契約地域                                                 | お問合せ先   |                      |  |
|-------------------------------------------------------|---------|----------------------|--|
| 北海道·青森県·秋田県·岩手県·山形県·宮城県·<br>福島県·新潟県·東京都·神奈川県·千葉県·埼玉県· | 総合案内    | (金) 0088-240-157(無料) |  |
| 茨城県·栃木県·群馬県·山梨県·長野県·富山県·<br>石川県·福井県                   | 紛失·故障受付 | @ 0088-240-113(無料)   |  |
| 恶切间, 社户月, 一禾月, 势冈月                                    | 総合案内    | 🚯 0088-241-157(無料)   |  |
| 愛知宗·岐宇宗·二里宗·肘间宗                                       | 紛失·故障受付 | 🚯 0088-241-113(無料)   |  |
| 十阪広 反库周 古邦広 本白周 迸怨周 和勁山周                              | 総合案内    | 🚯 0088-242-157(無料)   |  |
| 入阪村・宍岸宗・示師村・示良宗・ぬ員宗・和歌山宗                              | 紛失·故障受付 | 🚯 0088-242-113(無料)   |  |
| 広島県・岡山県・山口県・鳥取県・島根県・徳島県・                              | 総合案内    | () 0088-250-157(無料)  |  |
| 百川宗:愛媛宗:同知宗:個问宗:佐貝宗:安阿宗:<br>大分県・熊本県・宮崎県・鹿児島県・沖縄県      | 紛失·故障受付 | (注) 0088-250-113(無料) |  |

### SoftBank 730SC

# <sup>5<5<スタートブック</sup> はじめて ケータイを 使う方

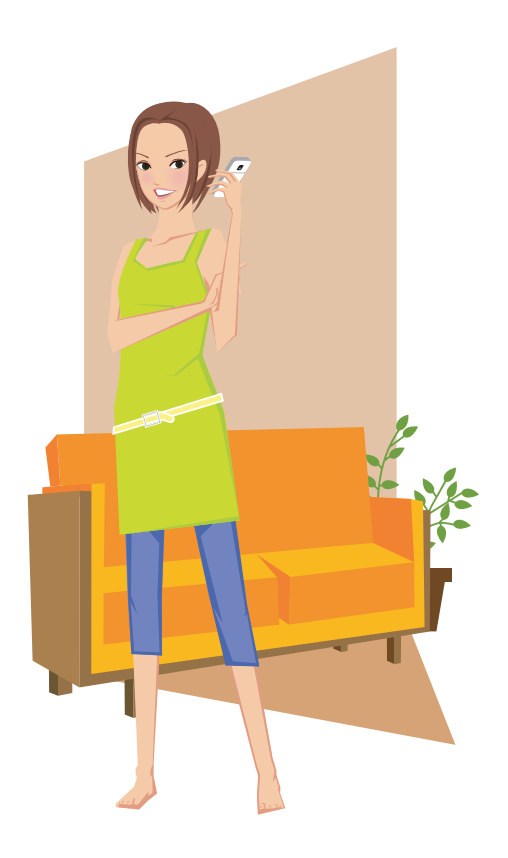

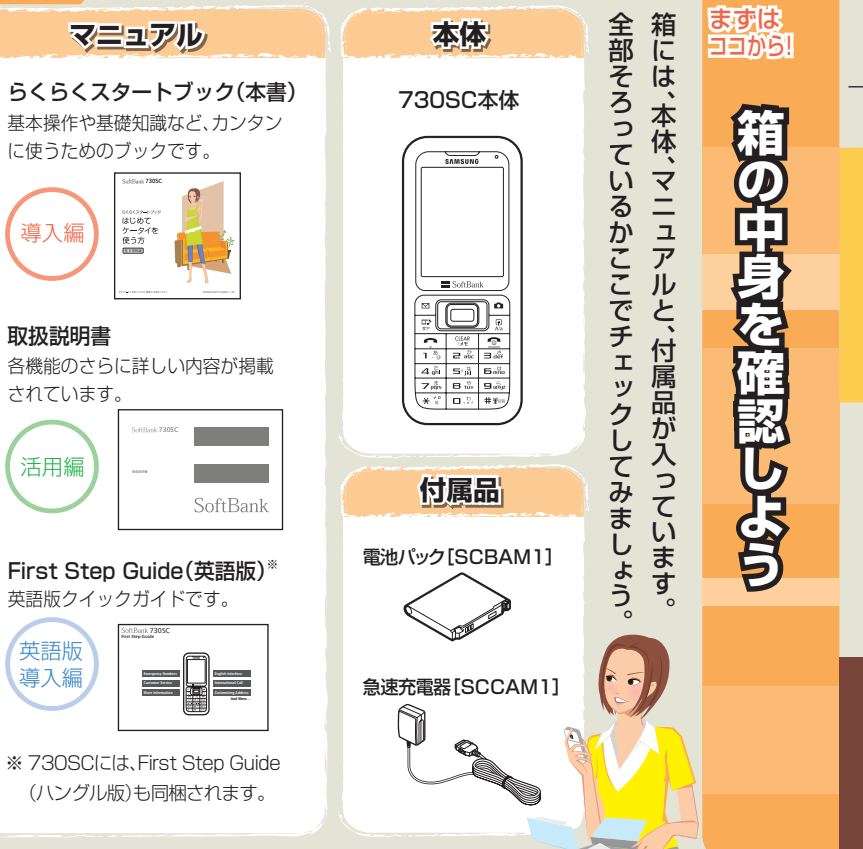

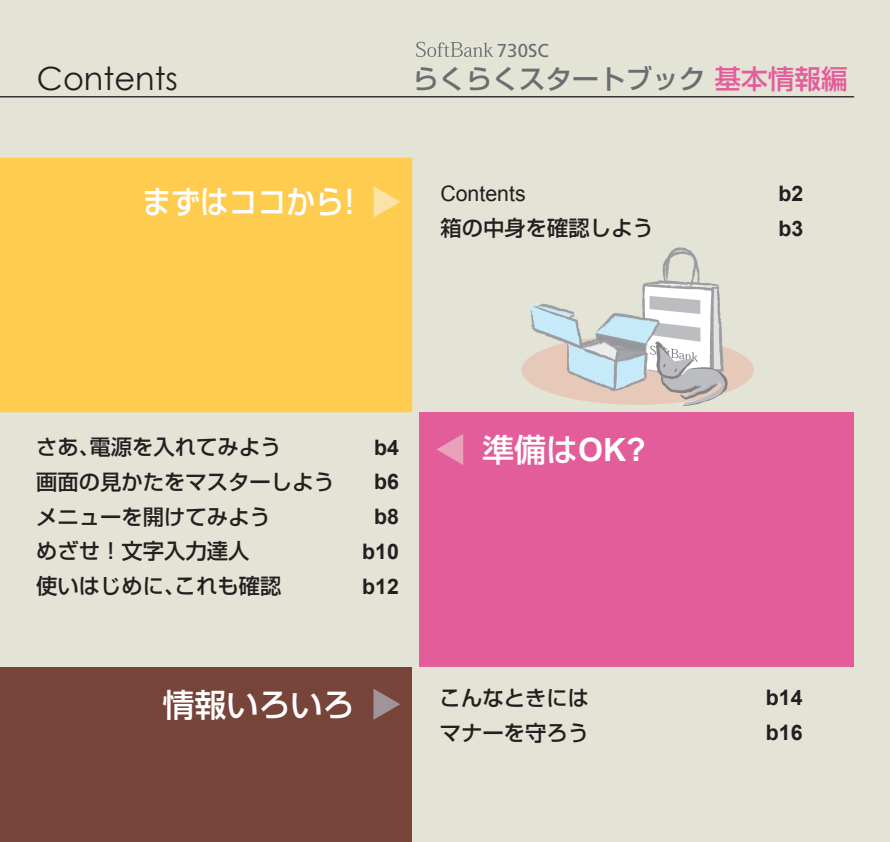

準備はOK?

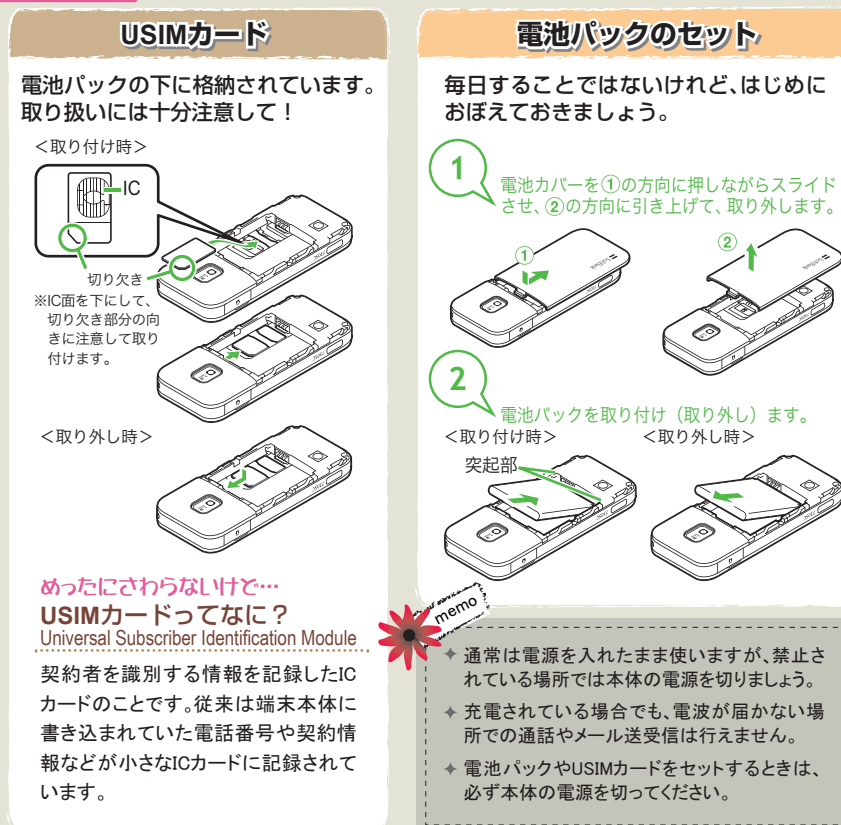

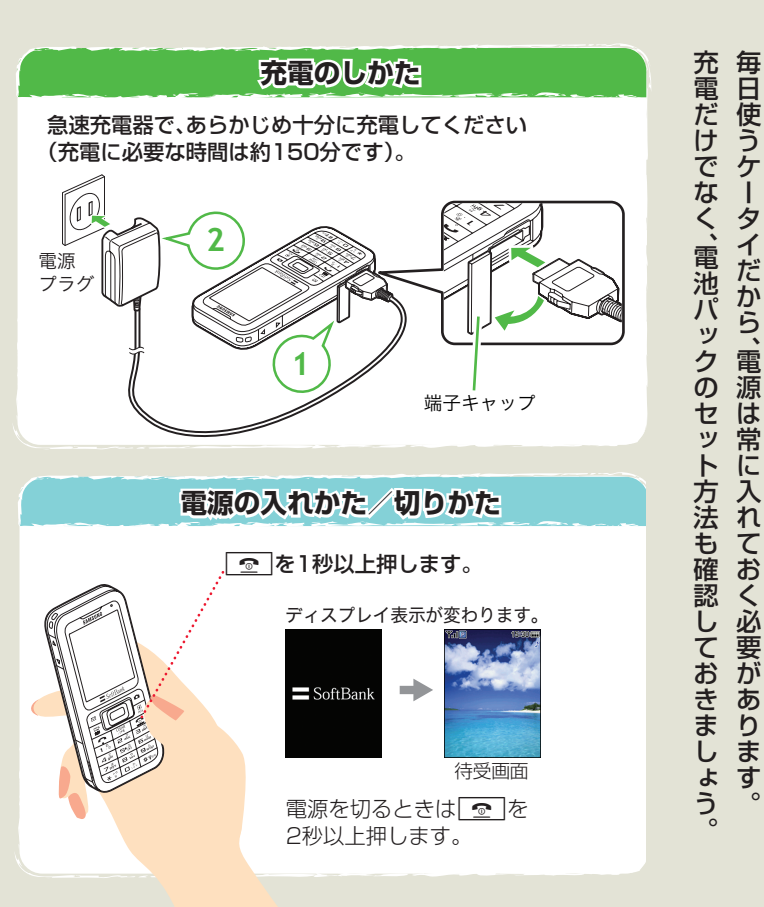

準備は

OK?

ケ

タ

イだから、

電源は常

Ē

入れて

おく必要があり

ます

0

さあ、

電源

のよう

#### 準備はOK?

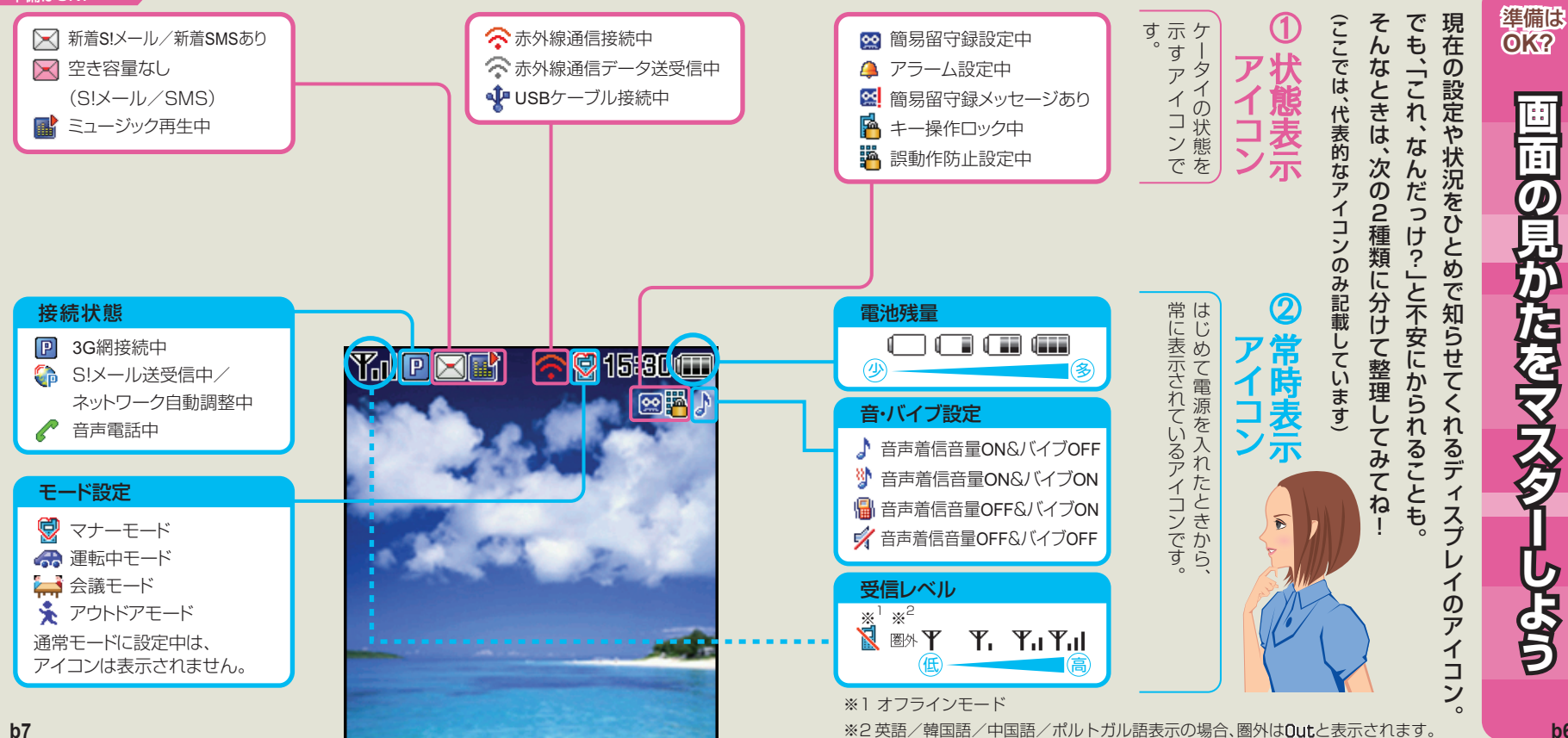

b6

### 準備はOK?

| ▶ メール                                                                                                    | 👃 通話履歴                                                         | □□> メディアプレイヤー                                                                                                    |
|----------------------------------------------------------------------------------------------------|----------------------------------------------------------------|----------------------------------------------------------------------------------------------------|
| 受信ボックス<br>メール作成<br>新着メール受信<br>下書き<br>テンプレート<br>送信済みボックス<br>未送信ボックス                                                                                                    | 着信履歴<br>発信履歴                                                   | ミュージック<br>ムービー<br>設定                                                                                                    |
| 🏧 カレンダー                                                                                                    | 💿 カメラ                                                          | 🔤 データフォルダ                                                                                                    |
| 2008年     10月     #       日月火水木金     1     2     3     4       5     6     7     8     9     10     11       12     13     14     16     17     18       19     20     21     22     23     24     25       26     27     28     29     30     31 | カメラ<br>ビデオカメラ                                                  | ピクチャー メモリ容量確認<br>マイ絵文字<br>着うた・メロディ<br>ミュージック<br>ムービー<br>デコレオールテンプレート<br>その他ファイル                                                                |
| 🖥 ツール                                                                                                    | 🕻 電話帳                                                          | 🔧 設定                                                                                                    |
| アラーム ストップウォッチ<br>電卓<br>通貨・単位換算<br>世界時計<br>メモ帳<br>予定リスト<br>ポイスレコーダー                                                                                                    | 電話帳<br>新規登録<br>グループ設定<br>オーナー情報<br>スピードダイヤル設定<br>設定<br>メモリ容量確認 | <ul> <li>音・バイブ・ モード設定</li> <li>着信ライト設定 外部接続</li> <li>マナーモード設定 メモリ設定</li> <li>ディスプレイ設定</li> <li>一般設定</li> <li>セキュリティ設定</li> <li>通話設定</li> </ul> |

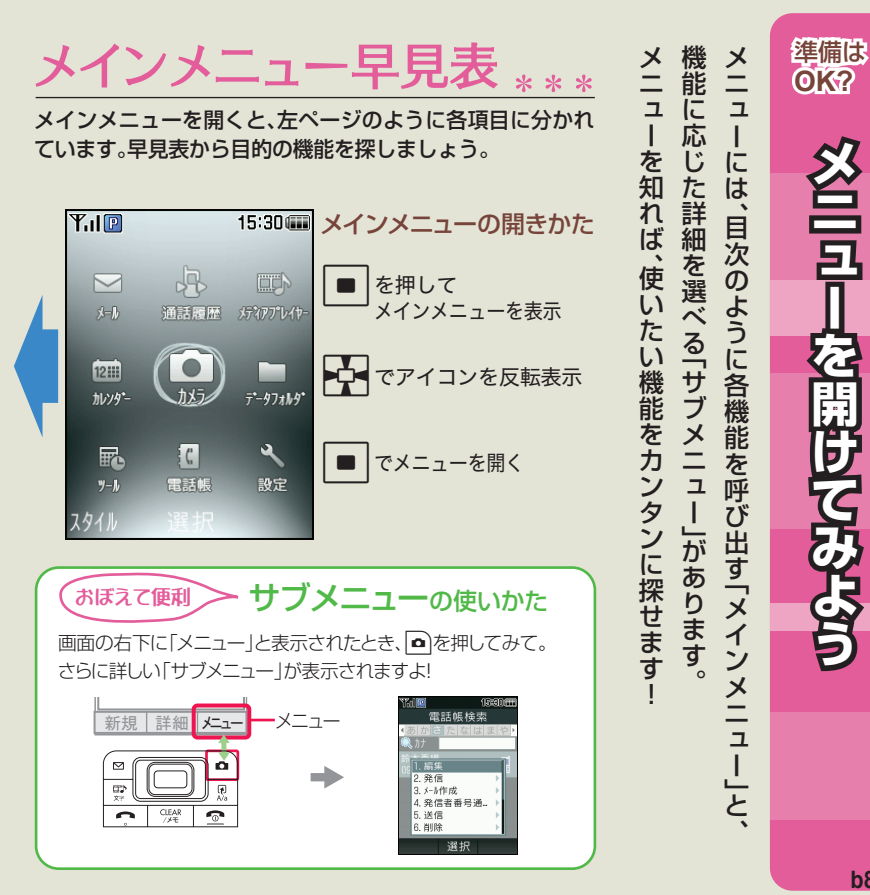

を開けてみよう

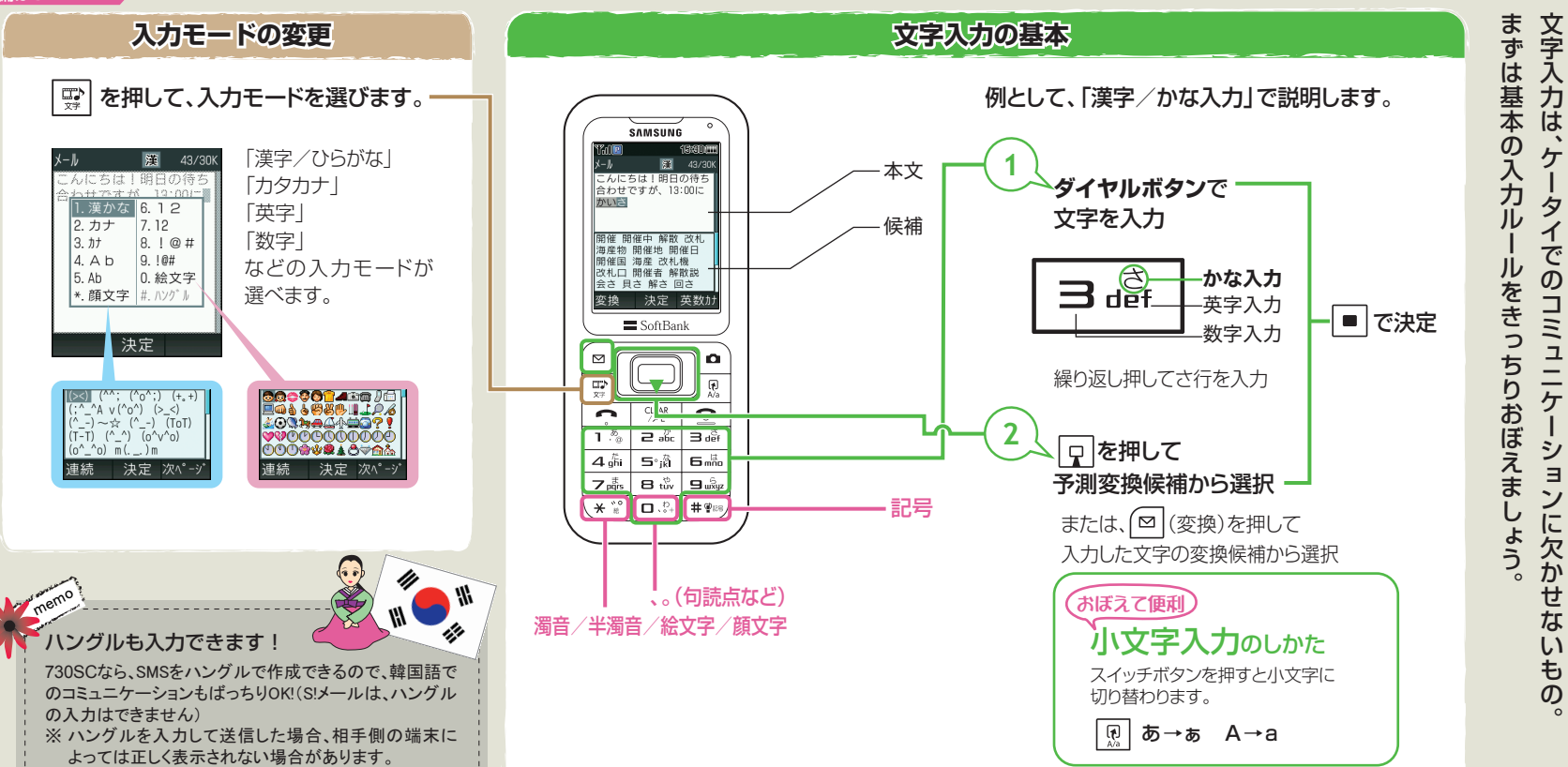

準備は

OK?

めざせ

### 暗証番号について

- ●730SCの暗証番号は、お買い上げ時は「9999」に設定されてい ます。暗証番号はご自分でも変更することができます。
- ロック機能などを使用した際、右図のような暗証番号入力画 面が表示されます。 入力した暗証番号は「\*\*\*\*」で表示されます。

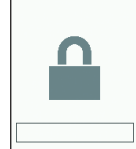

暗証番号

### 暗証番号を変更するときは

■→「設定」→「セキュリティ設定」→「暗証番号変更」

### 交換機用暗証番号とは

ご契約時の4桁の数字です。ご契約内容の変更や一般電話から操作するときなどに必要に なります。

### 各種ロック機能について

### 730SCには、セキュリティのための各種ロック機能が付いています。

| 名称              | 設定内容                                                | 解除方法                         |
|-----------------|-----------------------------------------------------|------------------------------|
| 誤動作防止           | ボタンの誤動作を防ぐため、ロックがかかる。                               | ■を1秒以上畑オ                     |
| 自動キーロック         | ボタンの誤動作を防ぐため、ディスプレイ<br>消灯時に自動でロックがかかる。              | [■] 2 119 以上1 <del>7</del> 9 |
| 電源On時ロック        | 電源を入れたとき、ロックがかかる。                                   |                              |
| キー操作ロック         | 待受画面の表示状態で、すべてのボタン操作<br>にロックがかかる。                   | 暗証番号入力                       |
| アプリケーショ<br>ンロック | 一部の機能にパスワードロックがかかる。<br>(電話帳、カレンダー、メール、通話履歴、データフォルダ) |                              |

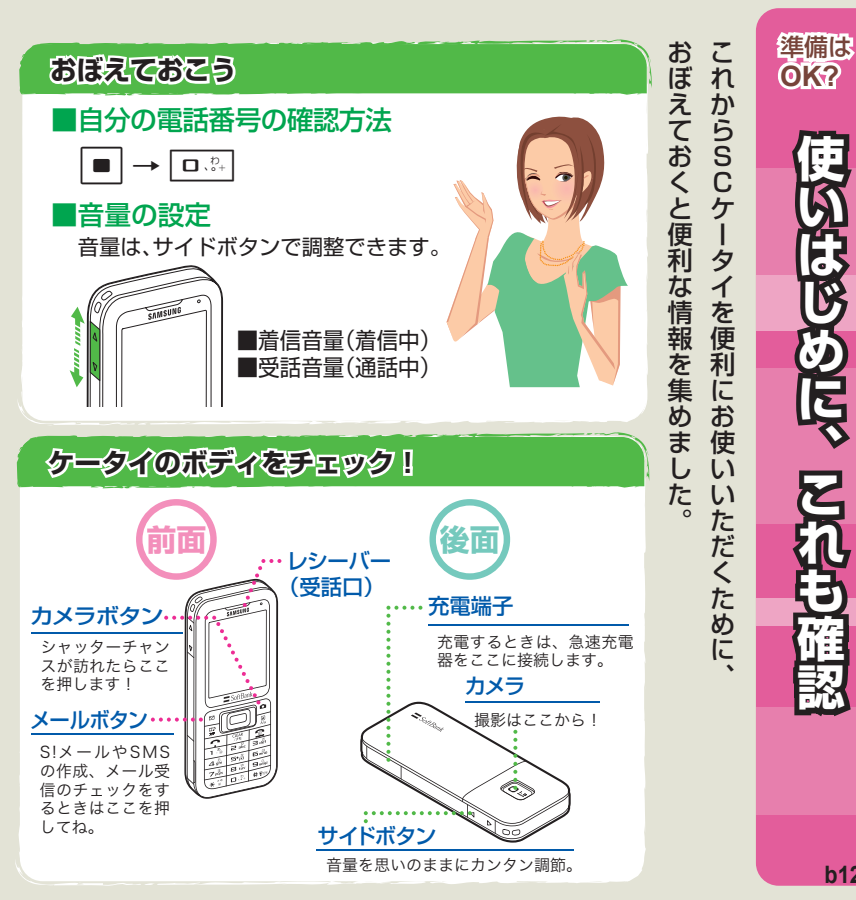

使いはじ めに、 確認

#### 情報いろいろ

## ジ迷惑メールの対策には

トラブルを防ぐための、設定をお願いします。 ソフトバンクでは悪質な迷惑メールをブロックする機能を用意しています。 まずは、「出会い系サイト」と「送信元を詐称」したメールへの対策をしましょう。

#### ◆パソコンから

ソフトバンクのホームページ→「My SoftBank」→「メール各種設定(オリジナル メール設定)」を選択。

①「URLリンク付きメール」で、「特定URLを含むメールのみ受け取らない」を設定。 ②「なりすましメール」で、「受け取らない」を設定。

これにより「出会い系サイト」など「特定のURL」を含んだメール、携帯電話やPHS(ウィルコムのみ) の送信者メールアドレスを詐称したメールをブロックすることができます。 ※「My SoftBank」を利用するには、パソコンからご登録が必要です。

その他の迷惑メール対策 ●受信許可・拒否設定 ●未承諾広告メール拒否設定など

それでも届く迷惑メールは… 迷惑メール申告窓口

stop@meiwaku.softbankmobile.co.jp

## 3 USIMカードや携帯電話を紛失したら

第三者による不正利用を防ぐため、契約者ご本人さまよりお客さまセンター(紛失・ 故障24時間受付→P.a16)まで至急ご連絡ください。

回線停止のお手続きをいたします。 回線停止のお手続きの後は、ソフトバンクショップにて所定のお手続きをしてくだ さい。

なお、第三者に無断使用をされないためにも、USIMカードへのPINコードの設定を お勧めします。PINコードの設定方法は、取扱説明書をご覧ください。

| こんな症状のと     「あれ、おかしいな?」と思った                                                                                                    | <b>ときには</b><br>ら、症状をチェックしましょう。                                                                                                    | ここでは         |
|----------------------------------------------------------------------------------------------------|----------------------------------------------------------------------------------------------------|--------------|
| <ul> <li>電源が入らない</li> <li>●電池切れになっていませんか?</li> <li>●電池パックが正しく装着されていますか?</li> </ul>                                                                                                    | <ul> <li>スピーカーで音楽が再生できない</li> <li>マナーモードが設定されていませんか?</li> <li>ステレオイヤホンマイクを接続していませんか?</li> </ul>                                                                                                    | ·<br>安心して使っ  |
| <ul> <li>充電できない</li> <li>急速充電器の接続コネクターが<br/>730SCに確実に差し込まれてい<br/>ますか?</li> <li>急速充電器のプラグはコンセントに<br/>しっかりと差し込まれていますか?</li> </ul>                                                                 | 「これ以上起動できません」<br>と表示された<br>● 多くの機能を一度に起動してい<br>ます。いくつかの機能を終了し<br>てください。                                                                                                    | トラブルを未然!     |
| <ul> <li>熱くなる</li> <li>充電中や長時間の通話中に発熱することがあります。手で触れられないほど熱くなった場合は、ただちに使用を中止してお問い合わせ先(Pa16)までご運絡ください。</li> <li>(Pa16)までご運絡ください。</li> <li>使用環境(気温/充電状況/電波状況)・操作・設定状況によっては電池の消費が早くなります。</li> </ul> | 「サービスは許可されていま<br>せん」と表示された <ul> <li>3Gサービスエリア外から送信し<br/>ようとした場合に表示されます。<br/>サービスエリア内で送信してく<br/>ださい。</li> <li>「保存領域が***バイト不足してい<br/>ます。データフォルダ内のファイル<br/>を整理しますか?」と表示された</li> <li>730SCのメモリがいっぱいで<br/>す。不要なファイルを消去して<br/>からやり直してください。</li> </ul> | のサポートを紹介します。 |

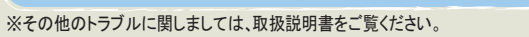

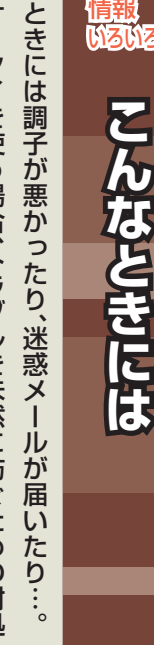

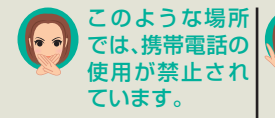

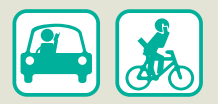

車両の運転中は、交通事故の 原因となりますので携帯電話 を使用しないでください。 2004年11月1日から運転中 の携帯電話の使用は、罰則の 対象となる場合があります。

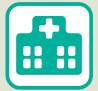

病院、研究所など携帯電話の 使用が禁止されている場所で は、医療機器などに影響をお よぼす場合がありますので電 源をお切りください。

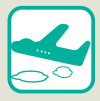

支障をきたす恐れがあります ので電源をお切りください。

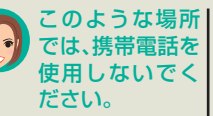

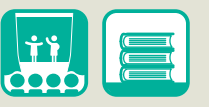

映画館、劇場、美術館などでの 鑑賞中や図書館などでは電源 をお切りください。

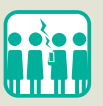

混雑した場所では、電源を切 るよう心がけてください。

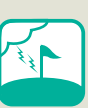

航空機内では、運行の安全に↓ゴルフ場など野外で雷鳴が聞 こえたときは、落雷の恐れが ありますので使用しないでく ださい。

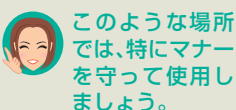

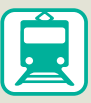

電車の中では、周りの方のご 迷惑にならないよう、ご注意 ください。新幹線の中では、 デッキなど迷惑にならない場 所まで移動して使用してくだ さい。

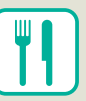

レストランなどの静かな場所 では、声の大きさに注意しま しょう。マナーモードをご利 用ください。

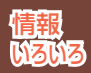

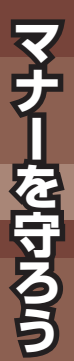